# m@gistère > Intégrer une vidéo 📀 ToutaPod dans un parcours

**O** ToutaPod est la plateforme vidéo de l'académie de Rennes ; elle fonctionne à la manière de Dailymotion ou YouTube.

Malgré les apparences (on doit "entrer" dans le code HTML), la manipulation est aisée et rapide.

## Le principe

Au lieu de déposer la ressource vidéo dans le parcours, on la **dépose** sur la plateforme académique sécurisée **ToutaPod**, puis on l'**intègre** en l'encapsulant dans n'importe quel bloc en quelques clics.

Déposer une vidéo dans un parcours, c'est déposer une ressource lourde, qui devra être dupliquée à chaque création de session. C'est surtout prendre le risque de présenter une ressource qui ne serait pas toujours lue correctement selon son terminal, son navigateur ou la présence ou non de la bonne extension.

Passer par ToutaPod, c'est l'assurance de présenter une vidéo qui sera lue sans aucun problème dans les meilleures conditions possibles sur un ordinateur comme sur une tablette ou un smartphone, et on obtiendra par exemple ceci :

|   |                                                                      | m@gistère Accueil Se former                                                                                                    | Former                    | Concevoir Espaces collaboratifs Sulvi - Offre -                                                                                                    |
|---|----------------------------------------------------------------------|----------------------------------------------------------------------------------------------------|---------------------------|----------------------------------------------------------------------------------------------------|
|   | Être autonome pour l'utilisation de l'activité "Classe<br>virtuelle" |                                                                                                    |                           | Objecti 1 Objecti 1 Objecti 1 Objecti 2 Objecti 1 Contenus Contenus Contenus Contenus Contenus                                                                                                    |
|   |                                                                      | SUM DE MES ACTIVITÉS Survitez les cases pour plus de ditails Vue d'ensemble des participants                                                                 | 4                         | Classe virtuelle 1 cfl/cr f flyring 20.                                                                                                    |
|   | Tutoriel vidéo sur le paramétrage d'une classe virtuelle             | PARTICIPANTS  Liste des participants  Carte des participants                                                                                                 | •                         | D Foreir aur ves proprionitions D La priore de formalismantantion dans la démarche d'investigation D Questionner les solances insugurales                                                                                                    |
| ) | 9 min                                                                | EVÉNEMENTS A VENIR Internuption de service de mégistère merit 29 jannier, 0800 i 1000 i Coss virtuelle 1 du ter février 2019 vendendi 1 ferrier, 1430 i Sess | Add<br>fort<br>deb<br>Har | emple de (faux) texte présenté directement dans la page<br>deschat auten chaintain proposition regi hace si similia muit sontanda, stimules admovente regita, que abrugte mati<br>tima traditat nextur spaceps, can euro potito innite femens ad ventato haumatritatiopa vien reducer suita suderio<br>ber u. En Gordonnou muito factature Marinimi ruixelle fille inspectatore influma contigue.<br>est glur factori no proto, requim co entro velem equidem au due distribut faust influence innite, aunqui ta la valent<br>oses est en non ato potito intrino, quant prime requita que distribut faust influenciar en reine, quoi ta la valent<br>consert en non ato potito in tarbo, quan que inter en dira pade atorito faust influenciar en reine, quoi ta la valent<br>consert en non ato potito in tarbo, quan que interpation que construit faust en derivant al os atoritos paramente aque dans dans dans de |

#### Le mode opératoire

**Il vous est proposé d'intégrer une vidéo déjà présente sur ToutaPod.** Savoir déposer une vidéo sur ToutaPod est présupposé acquis.

Il s'agit de récupérer le code d'intégration, puis d'intégrer ce code dans un bloc m@gistère.

### 1/ Je récupère le code d'intégration depuis ToutaPod

Se rendre au niveau de la vidéo qu'il faut intégrer, et afficher l'onglet [ **/ Intégrer / Partager**] de la vidéo.

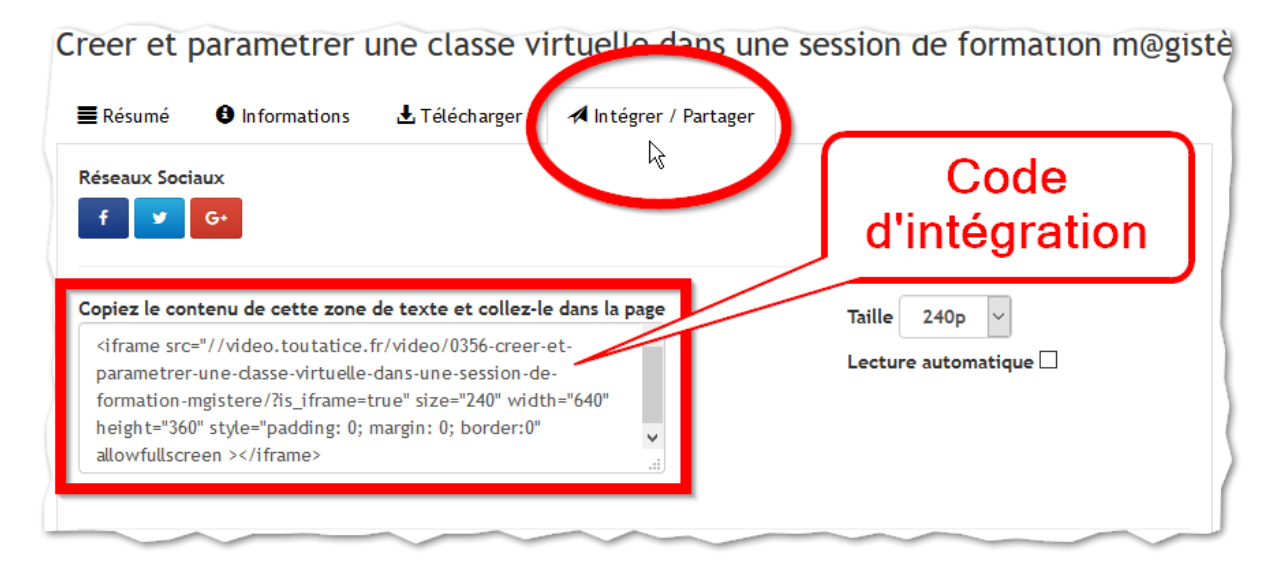

Il suffit de récupérer le code d'intégration proposé en copiant le contenu de la zone de texte. Il ressemble à ceci :

<iframe src="https://video.toutatice.fr/video/0356-creer-et-parametrer-une-classe-virtuelle-dansune-session-de-formation-mgistere/?start=499&is\_iframe=true" size="720" style="padding: 0; margin: 0; border: 0;" allowfullscreen="" width="640" height="360"></iframe>

## 2/ J'intègre la vidéo souhaitée sur m@gistère

Sur la page ou la section désirée du parcours m@gistère, ajouter une étiquette (Ajouter une activité ou une ressource > Ressources > Étiquette) ; y décrire Objectifs, Description de la ressource et Durée ; passer à la ligne et écrire VIDEO.

Éditer le code HTML en cliquant sur le bouton </>> de l'éditeur de texte :

Dans le code, rechercher le mot VIDEO, et coller à la place de celuici le code précédemment copié depuis ToutaPod ; confirmer en cliquant sur Mettre à jour, puis Enregistrer.

La vidéo est désormais intégrée et présente le bouton de lecture ToutaPod :

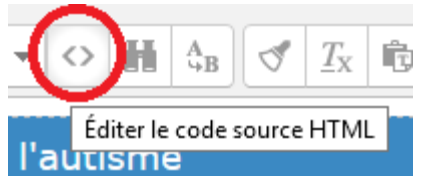

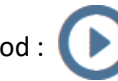

Elle sera lisible par tous les types de terminaux sans souci de compatibilité ou autre ; elle n'aura nécessité aucun téléchargement et n'utilise aucun stockage supplémentaire. À la fin de la lecture, l'utilisateur ne verra ni publicité ni suggestions de vidéos, il n'aura pas été tracé non plus.

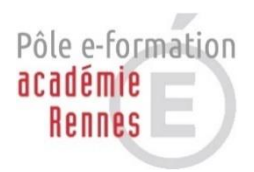